# INSTALAČNÍ MANUÁL

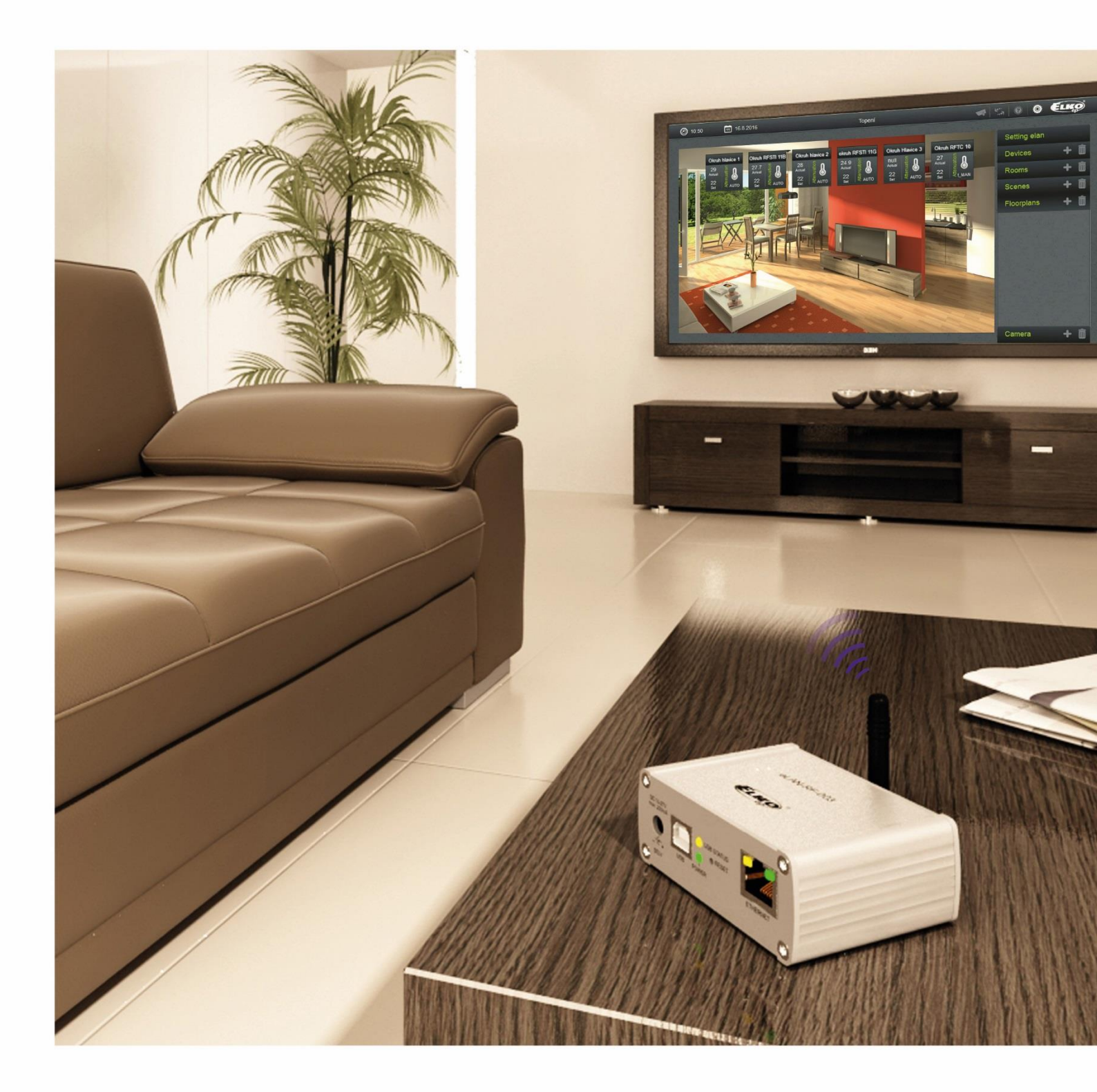

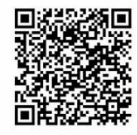

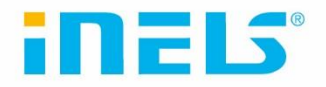

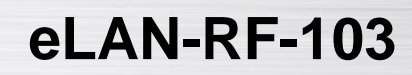

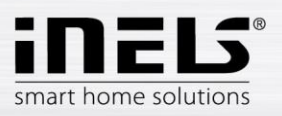

| 1.  | Úvod                      | . 3 |
|-----|---------------------------|-----|
| 2.  | Přihlášení                | . 4 |
| 3.  | Hlavní obrazovka          | . 4 |
| 4.  | eLAN RF informace         | . 5 |
| 5.  | Nastavení                 | . 5 |
| 6.  | Editace názvu eLAN        | . 6 |
| 7.  | Nastavení účtu            | . 7 |
| 8.  | Nastavení sítě            | . 7 |
| 9.  | Čas a datum               | . 8 |
| 10. | Nastavení cloud připojení | . 8 |
| 11. | Záloha nastavení          | . 9 |
| 12. | FW aktualizace            | . 9 |
| 13. | Logování                  | 10  |

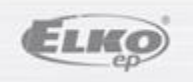

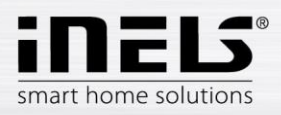

# eLAN-RF-103

#### Než začnete

Návod na použití je určen pro montáž a uživatele zařízení. Návod je vždy součástí balení. Instalaci provádějte po dokonalém seznámení s návodem a funkcí přístroje. Bezproblémová funkce přístroje je závislá na předchozím způsobu transportu, skladování a zacházení. Pokud objevíte jakékoliv známky poškození, deformace, nefunkčnosti nebo chybějící díl, tento výrobek neinstalujte a reklamujte jej u prodejce. S výrobkem či jeho částmi se musí po ukončení životnosti zacházet jako s elektronickým odpadem. Před zahájením instalace se ujistěte, že všechny vodiče, připojené díly jsou bez napětí. Při montáži a údržbě je nutné dodržovat bezpečnostní předpisy, normy, směrnice a odborná ustanovení pro práci s elektrickými zařízeními.

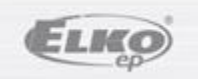

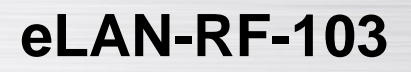

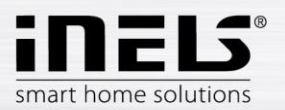

Gratulujeme Vám k zakoupení Chytré RF krabičky eLAN-RF-103, která je součástí bezdrátového systému RF Control.

- Chytrá RF krabička Vám umožňuje ovládat elektroinstalaci chytrým telefonem, nebo pomocí hlasových asistentů Google Home a Amazon Alexa.
- Vysílá a přijímá povely až ze 70 prvků a zpracovává nastavené programy pro automatickou regulaci (instalaci můžete postupně rozšiřovat od 1 prvku iNELS RF Control).
- Díky obousměrné komunikaci vizualizuje aktuální stav jednotlivých prvků.
- Chytrá RF krabička eLAN-RF-103 je síťovým kabelem LAN připojená na domácí síť (router) a komunikuje tak s chytrým telefonem.
- Intuitivní prostředí aplikace nabízí centrální ovládání z jednoho místa.
- Funkce aplikace iNELS:
  - regulace teplovodního nebo elektrického podlahového vytápění
  - měření teploty bezdrátovými senzory
  - spínání spotřebičů (garážová vrata, žaluzie, ventilátor, zavlažování, zásuvky...)
  - stmívání světel (LED, úsporné, halogenové nebo klasické žárovky)
  - časové spínání (zpožděné vypnutí světla při odchodu z místnosti)
  - vzdálené ovládání
  - scény (jedním stiskem provedete více povelů najednou)
- Pokud nemáte pevně nastavenou IP adresu, získá ji chytrá RF krabička z DHCP serveru automaticky.
- Napájení Chytré RF krabičky pomocí adaptéru 5V DC (je součástí balení).
- Možnost nastavení přes aplikaci **iNELS.**
- Součástí balení je interní anténa AN-I, pokud je Chytrá RF krabička umístěna v kovovém rozvaděči, pro zlepšení signálu můžete použít externí anténu AN-E\*.
- Dosah až 100 m (na volném prostranství), v případě nedostatečného signálu mezi chytrou RF krabičkou a prvkem použijte opakovač signálu RFRP-20.
- Komunikační frekvence s obousměrným protokolem iNELS RF Control.
- \* Max. utahovací moment konektoru antény: 0,56 Nm.

Upozornění:

Minimální vzdálenost mezi ovladačem (systémovou jednotkou) a prvkem nesmí být menší než 1cm.

Možnosti nastavení: max. počet aktorů - 70 max. počet teplotních zón – 16 max. počet časových plánů - 20, (max. 20 přiřazených aktorů nebo HCA v plánu) max. počet centrálních zdrojů - 5 max. počet topných a chladících zařízení v teplotní zóně - 10 aktorů pro HEAT a max. 10 aktorů pro COOL, celkem 20 max. počet intervalů v časovém plánu – 8 max. počet místností: 60, (max. 32 aktorů v místnosti) max. počet scén: 30, (max. 30 akcí ve scéně)

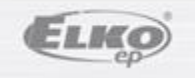

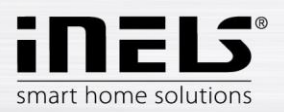

## 1. Instalace eLAN-RF-103, IP adresa

 Připojte eLAN-RF-103 k napájení pomocí ethernetového kabelu k Vaší místní síti. Vaše místní síť (router) přidělí eLAN-RF-103 IP adresu. Defaultně je na eLAN-RF-103 nastaveno automatické načítání IP adresy (DHCP).

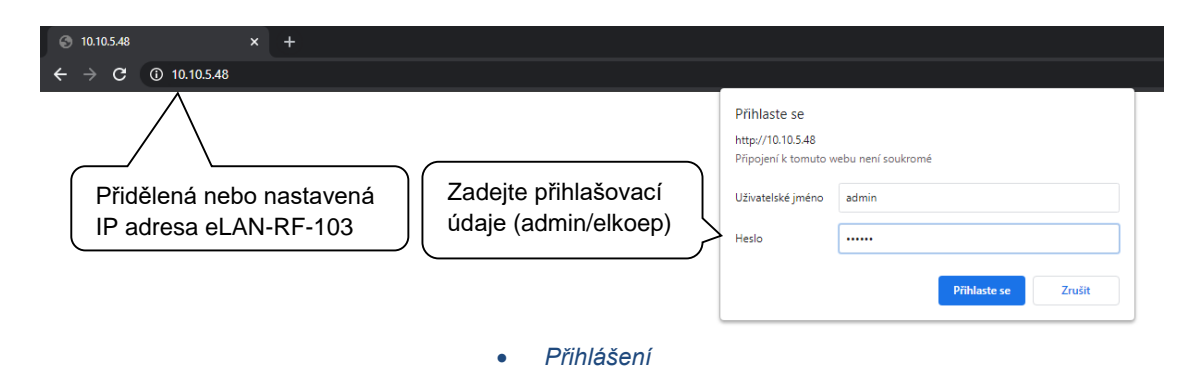

- V nainstalované aplikaci si v nabídce účet / správa gateway stiskněte ikonu + spustí se vyhledávání. Zobrazí se nalezené eLAN-RF-103, které se nachází ve Vaší síti, ke které jste telefonem právě připojeni (domácí síť) a jejich IP adresy. Zde zjistíte IP adresu přidělenou k danému eLAN-RF-103.
- Případně je možné použít vyhledávací software ELKO Finder a zadat IP adresu eLANu manuálně. SW ke stažení zde:

https://www.elkoep.cz/media/import/Elko/eLAN/eLAN-RF-003/CS/ELKO%20Finder%202.1.003.rar

- Do Vašeho chytrého telefonu si nainstalujete aplikaci:
  - pro mobilní telefon s OS Android: na Google Play pod názvem iNELS stáhnete aktuální verzi.
  - > pro mobilní telefony s IOS: na App Store pod názvem iNELS stáhnete aktuální verzi.

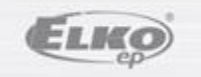

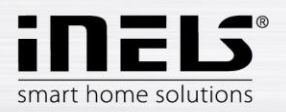

## 2. Přihlášení do webového rozhraní eLAN-RF-003

- Spustíte webový prohlížeč.
- V internetovém prohlížeči do panelu *Adresa* doplňte IP adresu Vašeho eLAN-RF-003.
- Po potvrzení zadané IP adresy se načte přihlašovací stránka web serveru.
- Tovární nastavení pro přihlášení administrátora je:

#### Name: admin

#### Password: elkoep

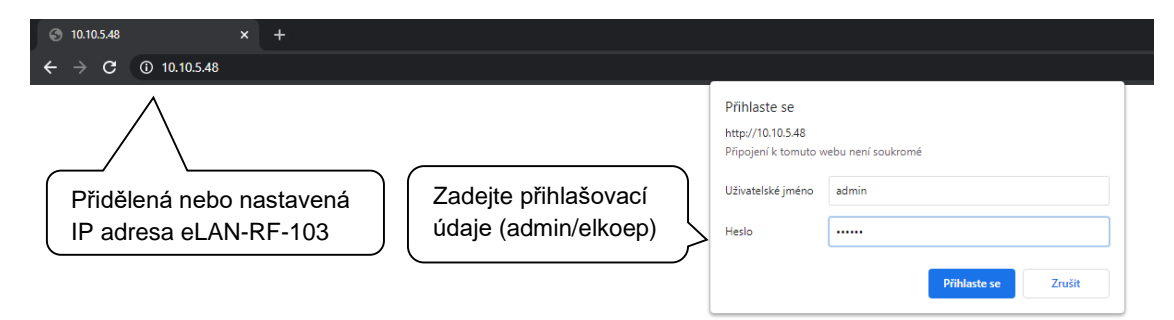

Do webového rozhraní eLAN-RF-103 se můžete přihlásit jako:

- > Administrátor (admin) má veškerá práva pro nastavení a ovládání
- > Vlastník (owner) má omezená práva pro nastavení a ovládání
- Uživatel- (user) může pouze zařízení ovládat
- Uživatelé se přihlašují do dialogových polí Name, Password (každý svým jménem a heslem).
- Přihlášení potvrdíte tlačítkem *Login*

Poznámka: RESET prvku eLAN-RF-103 provedete dlouhým stiskem tlačítka po dobu 10s na předním panelu přístroje. IP adresa a přihlašovací údaje se vrátí do továrního nastavení a nastaví se automatické načítání IP adresy (DHCP).

Po 5s se resetuje pouze síťové nastavení, po dalších 5s se resetuje kompletní nastavení.

Tovární nastavení hesla pro přihlášení pro admin i pro owner je: elkoep

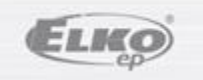

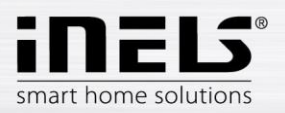

# eLAN-RF-103

## 3. Nastavení

Po přihlášení se Vám v prohlížeči zobrazí okno s následujícím rozcestníkem:

- Hlavní panel pro zobrazení informací o eLAN-RF-103, logovací funkce a odhlášení
  - o Tlačítko eLAN RF zobrazuje informace o FW, HW, API, WEB, MAC
  - o Overview otevře obrazovku s podrobným popisem celé konfigurace (slouží servisním účelům)
  - o Logging otevře menu pro nastavení logování (slouží servisním účelům)
- Settings slouží pro základní nastavení eLAN-RF-103
- Configuration backup slouží k vytvoření/obnově zálohy
- FW update slouží pro nahrání firmware

| inels:                                                                       | admin Sign out                                                                                                    |
|------------------------------------------------------------------------------|----------------------------------------------------------------------------------------------------|
| eLAN RF                                                                      | Overview Logging<br>Přihlášený účet Odhlášení                                                                        |
| Settings                                                                     | show <                                                                                                    |
| Configuration backup                                                         | Přehled nastavení Show < Nastavení logovací funkce                                                                   |
| FW Update                                                                    | show <                                                                                                    |
|                                                                              | Hlavní obrazovka                                                                                                    |
| inels                                                                        | admin Sign out                                                                                                    |
| eLAN RF                                                                      | Overview Logging<br>show <                                                                                           |
| Kliknutím na tuto položku se<br>zobrazí informace o FW,<br>HW, API, WEB, MAC | show <                                                                                                    |
|                                                                              | Info Show <   FW version 4.0.0   HW version 1.0   API version 2.0   WEB version 1.00   MAC address AA:AA:00:01:AA:56 |

eLAN RF informace

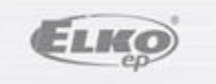

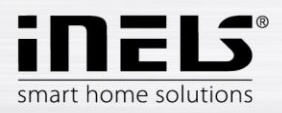

#### Logging

Tato část nastavení slouží především pro servisní účely. Po povolení logování se na eLAN-RF-103 začnou ukládat nastavené záznamy událostí, které se v daném zařízení staly.

Logování

#### 3.1 Settings

#### 3.1.1 Device

Možnost změnit název zařízení a volba využívané frekvence Lze zvolit libovolný název Device zařízení Device name eLAN-RF-103 Výběr frekvence RF frequency CZ 868.50 MHz Tlačítko pro uložení • CZ 868.50 MHz RU 868.10 MHz Save IN 866.15 MHz US 915.00 MHz AU 916.00 MHz

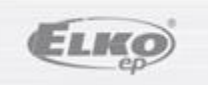

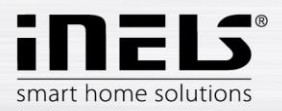

#### 3.1.2 Account

Možnost změny přihlašovacích údajů.

| admin |        |        |               |
|-------|--------|--------|---------------|
| ****  |        |        |               |
|       |        |        | J ∠mena nesia |
|       |        |        |               |
|       | Cancel |        |               |
|       |        | Cancel | Cancel        |

#### 3.1.3 Network settings

Slouží pro konfiguraci síťového nastavení, které si můžete měnit dle Vaší sítě.

| Nastavení statické |   | Network settings | DHCP client   | Static IP | IP adresa eLAN-RF-103   |
|--------------------|---|------------------|---------------|-----------|-------------------------|
| nebo DHCP sítě     | ļ | IP address       | 192.168.1.2   |           |                         |
|                    |   | Mask             | 255.255.255.0 |           |                         |
|                    |   | Gateway          | 192.168.1.1   |           | Výchozí brána Vaší sítě |
|                    |   | Save             |               | Cancel    |                         |

Date and time - defaultně nastaveno automatické vyčítání času z SNTP serveru. Další možností je nastavení času manuálně.

SNTP IP address a port – nastavení pro vlastní SNTP server.

Time zone – nastavení časového pásma.

Daylight Saving Time – nastavení změny letního a zimního času. Defaultně nastaveno pro automatickou změnu.

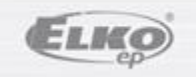

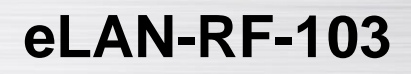

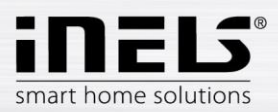

| Date and time           |                            | Automatické/manuá |
|-------------------------|----------------------------|-------------------|
| Date and time settings  | 😑 SNTP 🌑 Manual            |                   |
| Time                    | 9:15:57                    |                   |
| Date                    | 8.11.2021                  |                   |
|                         |                            | IP SNTP serveru   |
| SNTP IP<br>address      | 195.113.144.201            |                   |
| SNTP port               | 123                        | Nastavení časové  |
| Time zone               | UTC + 01:00 •              | Zony              |
| Daylight Saving<br>Time | (+1h daylight saving time) | Nastavení pro     |
|                         | (automatic change)         | zimního času      |
| Save                    | Cancel                     |                   |
|                         |                            |                   |

#### 3.1.4 Cloud settings

Nastavení cloud připojení (provádí se pomocí aplikace)

Zde je možné povolení a změna IP cloud připojení, defaultně nastavena na elko.cloud

| Cloud settings | Tlačítko<br>cloud př | pro povolení<br>fibolení          |
|----------------|----------------------|-----------------------------------|
| Enabled        |                      |                                   |
| IP address     | 188.166.194.238      | IP adresa a port cloud<br>serveru |
| Port           | 77777                |                                   |
| Save           | Cancel               |                                   |
|                |                      |                                   |

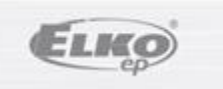

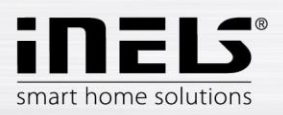

| Settings                 | hide v                                   |
|--------------------------|------------------------------------------|
| Device                   | Skrýt menu nastavení                     |
| Device name              | eLAN-RF-103                              |
| RF frequency             | CZ 888.50 MHz Nastavená frekvence        |
| Edit                     | Upravit nastavení Přihlášený účet –      |
| Account<br>Name          | admin úroveň pravomocí                   |
| Access level             | ADMIN                                    |
| Network settings         | IP adresa eLAN-RF-103                    |
| IP                       | 192.168.1.2 Maska Vaší sítě              |
| Mask<br>Gateway          | 255 255 255 0<br>Výchozí brána Vaší sítě |
| DHCP                     | ENABLED                                  |
| Edit                     |                                          |
| Date & Time<br>Date      | 8.11.2021                                |
| Time                     | 8:48:40                                  |
| Edit                     |                                          |
| Cloud settings<br>Status | CONNECTED Stav cloud připojení           |
| Edit                     |                                          |
| Reboot                   | Restart eLANu                            |
|                          |                                          |
| Configuration bac        | kup show <                               |

Nastavení

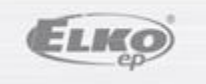

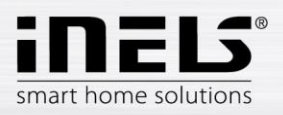

#### 3.2 Configuration backup

Tato část nastavení slouží k záloze a obnově konfigurace eLAN-RF-103

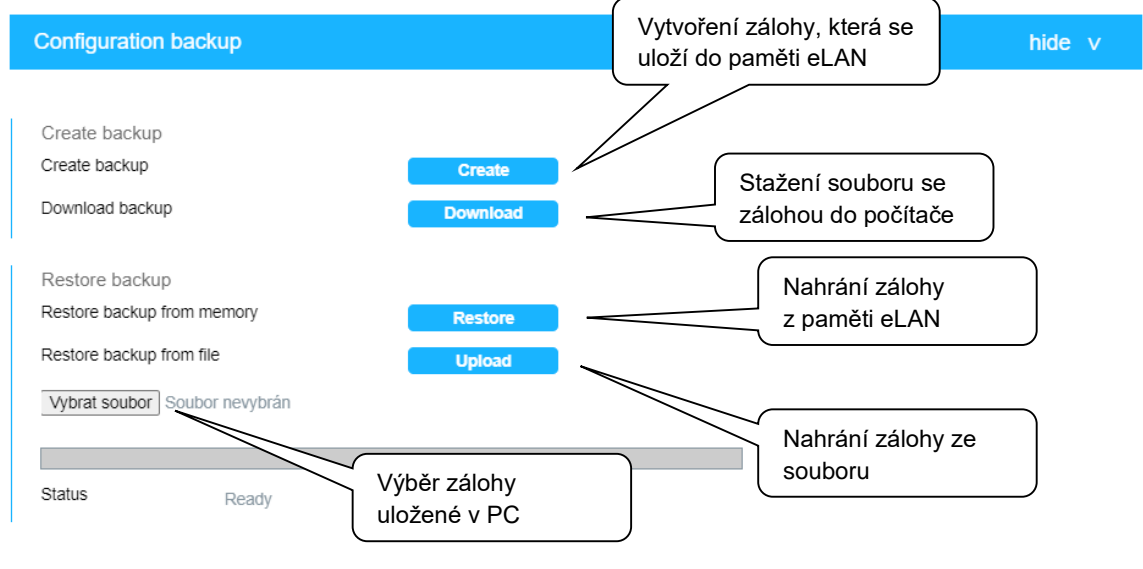

Záloha nastavení

#### 3.3 Firmware Update

Aktualizace FW eLAN-RF-103:

1. Z webové stránky <u>http://www.elkoep.cz/produkty/inels-rf-control/rf-control-systemove-prvky/</u> stáhněte poslední verzi FW eLAN-RF-103.

2. Klepněte na tlačítko **Vybrat soubor** a kliknutím vyberte stažený soubor (soubor pro aktualizaci FW musí vždy obsahovat příponu \*.efw). Potvrzením tlačítka **Update** se automaticky spustí aktualizace FW ve Vašem eLAN-RF-103.

Poznámka: Během aktualizace FW zařízení nevypínejte ani nepoužívejte tlačítko Reset. eLAN-RF-103 se po dokončení aktualizace FW automaticky restartuje. Po aktualizaci firmware budou všechna Vaše nastavení zachována (IP adresa, přihlašovací údaje, vizualizační panel jako u verze FW před aktualizací).

| FW Update                                                      |                                                            | hide v |
|----------------------------------------------------------------|------------------------------------------------------------|--------|
| Update from file<br>Vybrat soubor<br>Soubor nevybrán<br>Update |                                                            |        |
| Status Ready                                                   | Nahrání firmware ze souboru<br>– dostupný na www.elkoep.cz |        |
|                                                                | FW/ Aktualizace                                            |        |

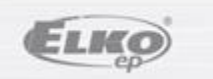